|                 |                      | YCC                                                                                                    | C365Plus - ČASTÉ DOTAZY                                                                                                    |
|-----------------|----------------------|----------------------------------------------------------------------------------------------------|----------------------------------------------------------------------------------------------------|
|                 |                      | ttada bićžio (na dasko zači z nažinach                                                                                                    |                                                                                                    |
| Šabiona o<br>va | tázky zpětné<br>azby | Hesio k učtu / podrobnosti o zanzeni:<br>Popis problému:<br>Proces a výsledky šetření:<br>Poznámka: Pokud jde o heslo k účtu, změňte jej na jednodu<br>podrobnosti o zařízení. | uché heslo, napřiklad: Aa123456 a poté jej poskytněte. Po údržbě heslo přenastavte. Pokud nemůžete poskytnout heslo k účtu, uveďte                                                                                                    |
| Typ<br>problému | Sériové číslo        | Problém                                                                                                    | Řešení problému                                                                                                    |
|                 | 1                    | Adresa pro stažení aplikace<br>Jaké požadavky má aplikace na systém mobilního                                                                                                  | Google Play, App Store<br>Verze pro Android: Podporuje pouze Android 5.0 a vyšši. Počítače Tablet PC nejsou podporovány.<br>Verze pro ICS-codporuji pouze systémy iOS10 a vyšši. iPad neni podporován.                                                                                                    |
|                 | 3                    | reieronu:<br>Při registraci pomocí čísla svého mobilního telefonu jsem                                                                                                    | Na stejné číslo mobilního telefonu může obdržet až 10 ověřovacích kódů během 24 hodin, až 5 ověřovacích kódů během 1 hodiny a až 2<br>ověřovať kódy během 1 minuty. Pokud se již nemůžete zaregistrovat, musíte s registrací počkat do dalšího dne.                                                                                                    |
|                 |                      | neobdržel ověřovací kód.<br>Při registraci čísla mobilního telefonu se zobrazí chybový                                                                                         | Ujistěte se, že na mobilním telefonu nem povoleno blokování SMS. Pokud neobdzižte ovéřovací kod, neregistrujte se opakovaně.<br>Zkontrolujte koš a ujistěte se, že máte dobrý signál a že jste uhradili poplatky za mobilní telefon.                                                                                                    |
|                 | 5                    | kód 11605.<br>Chybový kód 11018 v mobilní aplikaci při registraci e-<br>mailem.                                                                                                | Overver, nou by rozesan p nasminonovat. Prev operovnou registrat pockeje r nounu.<br>Účet byl zaregistrován, ale nebyl aktivován. Ve své doručené poště musíte najit aktivační odkaz a kliknout na aktivovat.                                                                                                    |
| Přihlášení/     | 6                    | Při přihlašování pomocí mobilního telefonu Apple není<br>možnost registrace                                                                                                    | Po instalaci aplikace nemá telefon oprávnění k přístupu k síti. Poté, co přístupovému bodu umožníte přístup k celulárním datům a WLAN,<br>jednoduše zavřete aplikaci a znovu ji otevřete                                                                                                    |
| registrace      | 7                    | Při registraci účtu nebo přihlašování k účtu se zobrazí<br>chybový kód "-1".                                                                                                   | Tato chyba je způsobena problémy s mobilní siti. Zajistěte, aby se mobilní telefon mohl připojit k internetu.<br>Zkontrolujte, zda je siťové oprávnění YCC365plus na mobilním telefonu normálně zapnuto.<br>Nastavení: v nastavení mobilního telefonu vyberte správu aplikací, YCC365plus, povolte mobilní data a LAN Wi-Fi. Nebo povolte data a Wi-<br>Fi obecně.                                                                                                    |
|                 | 8                    | Při otevření aplikace se zobrazí chybový kód 16007.                                                                                                    | Aplikace běží na pozadí přiliš dlouho a není synchronizována s časem serveru. Musíte aplikaci zavřít a znovu ji otevřít.                                                                                                    |
|                 | 9                    | iPhone právě stáhl aplikaci a zobrazila se zpráva o                                                                                                    | Z důvodu nově nainstalované aplikace musí iPhone nastavit síťová oprávnění. Po instalaci vyc365plus otevřete vyc365plus a telefon vás                                                                                                    |
|                 | 10                   | neregistrovaném vstupu.                                                                                                    | vyzve, zda chcete povolit pristup k siti, zvolte povolit pristup k mobilnim datima a WLAN. Okamžté vidite možnosti registrace. Pokud se<br>stále nezobrazují možnosti registrace, zavěte vyczáSplus a zavou otevřete vyczáSplus.<br>1. způsob: Otevřete YCC365plus, klikněte na "My" (Můj) – klikněte na informace o účtu – klikněte na "change password" (změnit heslo) a                                                                                                    |
|                 | 11                   | Jak změnit přihlašovací heslo do aplikace?                                                                                                    | poté upravte heslo podle pokynů.<br>2. způsob: Pokud zapomenete přihlašovací heslo do aplikace, můžete kliknout na "Forgot Password" (Zapomenuté heslo) v přihlašovacím<br>rozhraní a resetovat heslo podle pokynů.                                                                                                    |
|                 | 1                    | Úvod do procesu přidávání kamery.                                                                                                    | <ol> <li>Spustle kameru, usłyślie oznámení "Please scan the code in APP to add a device " (Pro přidání zařízení naskenujte kód v aplikaci) nebo<br/>"Please use a wired device to add a device " (Pro přidání zařízení použijte kabelové zařízení). Pokud to neuslyšte, resetujte kameru.</li> <li>Pipojte mobilní telefon k 24.GHz Wi-Fi.</li> <li>Klinkrie na., " v pravéh horimi rohu aplikace.</li> <li>Vyberte metodu přidávání a dokončete přidávání podle pokynů na stránce aplikace.</li> </ol>                                                                                                    |
|                 | 2                    | V aplikaci jsou tři způsoby, jak přidat kameru. Jaké jsou<br>mezi nimi rozdíly.                                                                                                | Přidat naskenováním kdou: když zkamery uslyšite. Please use the device to scan code in APP to add a device "(Chechei přidat zařízen),<br>naskenujte kdv a vplikaci pomoci zařízen), kliknich na "Scan code to add " (Naskenovat Kdy no přidati, K vygenerování QR kddu<br>potřebujete mobilní telefon připojený k siti Wi-Fi. Zarovnejte vygenerovaný QR kdd na mobilním telefonu ve vzdikensti 15-20 cm od<br>objektivu Lamery, potkajť na pipruti a kliknict na "Next" (Dalki) (u zářízení bez sitového portu je použití objektivu 2.8 mm - 4 mm velmi<br>efektivní. Pro objektiv 8 mm nebo větší bude skenování QR kódu obtižnější.)<br>Přidat přistupový bod pro hotspot přidejte mobilní telefon do hotspot sité kamey. (Výhoda: mlimetry objektivu nehrají roli, není třeba být<br>bližko kamery).<br>Kabelove připojení: zařízení, které podporuje siťový port, ize připojít k siti prostřednictvím kabelového připojení a ize jej přidat<br>naskenováním QR kdu na těle kamery pomocí aplikace. (Výhoda: rychlé přidávání rychlosti, mobilní telefon a kamera nemuší být ve stejné<br>mistí sitů.)                                            |
|                 | 3                    | Jak jednoduše posoudit prostřednictvím hlasového<br>vysílání, zda je kamera úspěšně přídána.                                                                                   | 1. Po spušténi kamera nevysílá "Please use the device to scan code on APP to add a device " (Chcete-ii přidat zařízeni, naskenujte kód v aplikaci pomoci zařízeni). Hardware kamery je vadný a je třeba jej opravit. 2. Při přidavání kamera ohlási "ceveru connection faliuline" (sdehan připojení routeru). Zkontrolujte heslo k Wi-Fi, síť 2,4 GHz / 5 GHz, speciální symboly, použití siťového routeru atd. 3. Poté, cokamera ohlási "cever connection fillume" (sdehan připojení routeru). Zkontrolujte heslo k Wi-Fi, síť 2,4 GHz / 5 GHz, speciální symboly, použití siťového routeru atd. 3. Poté, cokamera ohlási "cever connectina " (sever se připojuje), nejsou k dispozici žádné další informace a aplikace ukazuje, že přidáni sehalo. Pomocí mobilního telefonu můžete nejprve oteviti hotspot a nejdřive vověřit, zda te aktuání kameru přidat nomálně. Pokud ano, restartujte router nemž zařízenu blíže k routera zarovu ji přidejte ujístěte se, že router nem zařízeni na černé listiné a skrývá název stě Wi-Fi. Pokud ji nemůžete přidat, poskytněte MAC kamery, který budete potřebovat pro poprodejní zákaznický servis Aiga. |
|                 | 4                    | Jaký druh Wi-Fi kamera podporuje?                                                                                                    | V současné době je podporována pouze 2,4GHz frekvence Wi-Fi.<br>Nášledující problémy mohou způsobit selhání sítě, doporučujeme se jim vyhnout:<br>1. Kamera nepodporuje Wi-Fi stevení 5 GHz Podku je povoleno, přepněte na Wi-Fi s frekvencí 2,4 GHz.<br>2. Název a heslo Wi-Fi nesmi obsahovat speciální znaky.<br>3. Router by meměl měl povelená mezení přístupu VI-Fi, lako je izolace přístupového bodu, černá/bílá listina atd.<br>4. Kamera nepodporuje Wi-Fi WPA/WPA2. Pokud je povolena, přepněte na jimý typ Wi-Fi.<br>5. Není doporučeno kameru přístupuvicen příst střového modernu. Protože většina střových modernů může přidělit pouze 4 adresy IP,<br>bude kamera vynechána. Je doporučeno říst štřového modernu. Protože většina střových modernů může přidělit pouze 4 adresy IP,<br>bude kamera vynechána. Je doporučeno příst střového modernu.                                                                                                    |
|                 | 5                    | Po přidání kamery prostřednictvím "scan code"<br>(naskenování kódu) nebo "AP hotspot" (přístupového<br>bodu hotspotu) kamera ohlásí selhání připojení routeru                  | <ol> <li>Zkontrolujte, zda je zadané heslo Wi-Fi správné.</li> <li>Pokud jsou v názvu sitě Wi-Fi speciální znaky. upravte před přidáním název sítě Wi-Fi pouze na písmena.</li> <li>Pridkní zárolení použijte přistupový bod hotspotu. Pokud kamera nemůže vysílat hotspot, znamená to, že je modul Wi-Fi vadný a je<br/>třeba jej opravit nebo vyměnít.</li> </ol>                                                                                                    |
| Přidání kamery  | 6                    | Ke kolika účtům lze kameru přidat?                                                                                                    | Lze ji přidat a sparovat pouze s 1 účtem, ale ke sledování ji lze sdílet až s 10 účty.<br>1. Neexistuje žádný horní limit pro spárování kamer jedním uživatelem.                                                                                                    |
|                 | 8                    | Kolik kamer lze s účtem spårovat?<br>Kolik lidí může maximálně sledovat současně pomocí<br>jedné kamon?                                                                        | 2. Pro snadné prohlížení se doporučuje přidat k účtu maximálně 20 kamer. Podporuje sledování až 3 lidmi současně. Pokud je toto čislo překročeno, aplikace ohlásí, Too many viewers " (Přiliš mnoho sledujících) naho. Plavhack filand nase tru vania hate " (Přeličkání se nedrální ztvíste to znovu poznělní)                                                                                                    |
|                 | 9                    | Kolik lidí se může maximálně přihlásit současně pomocí                                                                                                    | YCC365plus využívá technologii Alibaba Cloud a počet lidí přihlášených k jednomu účtu současně není omezen.                                                                                                    |
|                 | 10                   | Jednono učtu:<br>Podporuje kamera připojení k síti Wi-Fi?                                                                                                    | Je to podporováno, ale schopnost Wi-Fi síťového modemu je ve srovnání s routerem relativně slabá a míra selhání připojení je vysoká.                                                                                                    |
|                 |                      | Router má povoleno filtrování adresy MAC, je zařízení                                                                                                    | Pokua pripojeni seize, staći pridat sekundarni bezny router.                                                                                                    |
|                 | 11                   | stále připojeno?                                                                                                    | Ne, musite nejprve zrušit filtr. Po úspěšném připojení přídejte MAC adresu kamery na bílou listinu a potě povolte filtr.<br>Pro název Wi-Fi se doporučuje používat pouze základní písmena nebo číslice. Rozšířené znaky nemusí být podporovány. Když přidáváte                                                                                                    |
|                 | 12                   | Mohu se připojit k síti Wi-Fi s názvem s rozšířenými znaky?                                                                                                    | kameru, zařízení oznámí, že připojení routeru selhalo, a je vysoká pravděpodobnost, že název Wi-Fi používá speciální znaky. Doporučuje se<br>upravit název.<br>Dosah bezdrátového připolení Wi-Fi ie 10 metrů a pro kabelové připolení je to así 30 metrů. Závisí to na kvalitě Wi-Fi a kvalitě sířového                                                                                                    |
|                 | 13                   | Kolik metrů od routeru lze kameru běžně používat?<br>Hotspot připojeného zařízení zobrazuje "No Internet                                                                       | kabelu. Samotná kamera nemá žádná omezení.                                                                                                    |
|                 | 14                   | access " (Bez přístupu k internetu) a zobrazí se výzva s<br>dotazem, zda se chcete připojit.                                                                                   | Je normální, že hotspot kamery nemá přístup k internetu, stačí vybrat připojení.                                                                                                    |
|                 | 15                   | Mobilní telefon je připojen k hotspotu aplikace a místní<br>obraz se stále načítá a otáčí.                                                                                     | Hotspot nemůže přiřadit IP adresu. Vypněte kameru a restartujte ji.                                                                                                    |
|                 | 16                   | Po přidání kamery k přístupovému bodu hotspotu se po<br>připojení k hotspotu nezobrazí žádná další výzva.                                                                      | Ujistěte se, že má mobilní telefon zapnutou funkci určování polohy a že aplikace povolila přístup k informacím o poloze.<br>Pôkud stále není k dispozici výzva k dalšímu kroku. některé mobilní telefony mají povoleno vysokě zabezpečení a tak musite kliknout na<br>připojený hotspot, adyste použil statickou IP adresu. Vyplíte adresu IP jako 192.168.200.103, maska sitě 255.255.255.05 knana 192.168.200.1,<br>DNS1: 192.168.200.1 a DNS2: 8.8.8.                                                                                                    |
|                 | 17                   | Dlouhé stisknuti tlačitka reset nefunguje                                                                                                    | <ol> <li>Stiskněte a podržte tlačitko "Reset" (Resetovat) na kameře po dobu 5–10 sekund. Uslyšite oznámení "reset successful" (resetováni bylo<br/>úspěšné).</li> <li>Pokud kamera nereaguje ani po několika pokusech o resetování vyjměte pamětovou kartu, znovu kameru zapněte, počkejte 30 sekund a<br/>stisknutím tlačitka reset provedte resetování. Pokud se vám nepodaří zařízení resetovat, kontaktujte prodejce a vratte kameru do továrny.</li> </ol>                                                                                                    |
|                 | 18                   | Po připojení kamery k Wi-Fi je zařízení offline.                                                                                                    | Zkontrolujte, zda Wi-Fi zařízení funguje normálně: Vytvořte hotspot Wi-Fi na mobilním telefonu. Přepněte zařízení na hotspot mobilního<br>telefonu a sledujte, zda se může připojit. Pokud se nemůže připojit, problém je v samotném zařízení a je třeba jej vrátit do továrny.                                                                                                    |
|                 | 19                   | Při přepnutí z kabelového připojení na Wi-Fi je hledaný<br>název Wi-Fi zkomolený                                                                                               | Důvod: Siť Wi-Fi má neobvyklý název, který způsobuje chybu připojení k Wi-Fi. Doporučuje se přidat kameru naskenováním kódu.                                                                                                    |
|                 | 1                    | Po změně routeru nebo změně hesla k Wi-Fi se kamera<br>nemůže připojit k síti                                                                                                  | Stiskněte a podržte tlačitko "Reset" (resetovat) na kameře, resetujte ji a znovu nakonfigurujte síťové připojení.                                                                                                    |
|                 | 2                    | Monitor v režimu aplikace se po připojení nového<br>hotspotu zasekl při načítání                                                                                               | Aktuální hotspot nemůže přiřadit IP adresu. Vypněte kameru a restartujte ji. Kamera může přidělit až 20 IP adres. Pokud je toto číslo<br>překročeno, je třeba ji pro další přidělení restartovat.                                                                                                    |

|                                                                                                    | -                                                                                                    |                                                                                                    |                                                                                                    |
|----------------------------------------------------------------------------------------------------|----------------------------------------------------------------------------------------------------|----------------------------------------------------------------------------------------------------|----------------------------------------------------------------------------------------------------|
|                                                                                                    | 3                                                                                                    | Kamera se odpojí od sítě, jakmile se otočí.<br>Během sledování v reálném čase je zvuk na mobilním                                                                                                    | Může to souviset s napětim. Kamera umožňuje připojení k napájecímu zdroji 12 V 2 A.<br>Stačí upravit hlasitost mobilního telefonu na maximum                                                                                                    |
|                                                                                                    |                                                                                                    | telefonu velmi slabý.<br>Rěhom slodování v rošiném časo kamora oblásí. Plavback                                                                                                    | <ol> <li>Aktuální síť je přetížená. Chcete-li ji znovu načíst, klikněte na "Refresh" (Obnovit).</li> </ol>                                                                                                    |
|                                                                                                    | 5                                                                                                    | failed, please try again later " (Přehrávání se nezdařilo,<br>zkuste to později).                                                                                                    | <ol> <li>Aktuální počet sledujících je vyšší než tři, včetně webového přihlášení, mobilního přihlášení atd. Pokud si jste jisti, že ji použiváte sami,<br/>změňte si heslo.</li> </ol>                                                                                                    |
| Problémy se<br>sledováním                                                                            | 6                                                                                                    | Při sledování v reálném čase je obrazovka během dne<br>načervenalá.                                                                                                    | Kamera byla používána po určitou dobu a celkový obraz je růžový.<br>1. Několikrát zablokujte a odblokujte fotocitlivost kamery.<br>2. Resetujte kameru a znovu ji přidejte. Pokud se stále nevrátí do normálu, kamera nefunguje správně, kontaktujte distributora.                                                                                                    |
|                                                                                                    | 7                                                                                                    | Během sledování v reálném čase je obrazovka během dne<br>prázdná.                                                                                                    | Ujistěte se, že kamera v denním režimu není přepnutá na režim nočního vidění.<br>1. Pří sledování zívého vysiláni v zaplikaci klikněte na "Settings" (Nastavení) v pravém horním rohu, klikněte na "Night Vision" (Noční<br>vidění) a vyberte "Auto" (Automaticky).<br>2. Přepněte na automatické, pokud je obrazovka stále bílá, klikněte na podrobnosti o zařízení atvistutorovi.                                                                                                    |
|                                                                                                    | 8                                                                                                    | Během sledování v reálném čase je obrazovka v noci úplně<br>černá.                                                                                                    | Nejprve ověřte, že je noční vidění nastaveno na automatické a kamera nemá vypnutou funkcí nočního vidění.<br>1. Při sledování živého vysilání v aplikaci klinéte na "Settings" (Nastavení) v pravém horním rohu, klikněte na "Night Vision" (Noční<br>vidění) a vyberte "Auto" (Automatický).<br>2. Změňte na automatické. Obrazovka je stále černá. Infračervené světlo kamery je určitě zapnuté, ale obrazovka zařízení je stále černá.<br>Může to být porucha infračerveného serzoru. Kontaktujte distributora.                                                                                                    |
|                                                                                                    | 9                                                                                                    | Během sledování v reálném čase se obrazovka otočila o<br>180 stupňů.                                                                                                    | Kamera zapnula funkci převrácení o 180 stupňů nebo je otočená.<br>Otevřete nastavení, najděte převrácení o 180 stupňů a zapněte ho nebo vypněte.                                                                                                    |
|                                                                                                    | 10                                                                                                    | Jak sdílet kameru s ostatními.                                                                                                    | Otevřete YCC365PLUS, klikněte na "Play " (Přehrát), klikněte na "Settings " (Nastavení) v pravém horním rohu a klikněte na "Invite family<br>members to watch together " (Pozvat členy rodiny ke společnému sledování), Jednoduše zadejte čísla mobilních telefonů členů vaší rodiny.<br>Zároveň jni řekněte, aby si stáhli VCG365PLUS. Po klyšké registraci vulkite zařízení.<br>Poznámka: Účty mobilních telefonů íze sdílet pouze s registrovanými uživateli mobilních telefonů a netze je sdílet s registrovanými uživateli<br>e-mallů. Podobně netze sdílet e-mallové účty s mobilními účty.                                                                                                    |
|                                                                                                    | 11                                                                                                    | Kamera přejde do klidového stavu po 5 minutách<br>sledování.                                                                                                    | Pokud do 5 minut neproběhne žádná operace, systém to standardně vyhodnotí tak, že nikdo nesleduje, takže přejde do klidového stavu.                                                                                                    |
|                                                                                                    | 12                                                                                                    | Kamera začala sledovat, poté se zastavila nebo sledovala<br>pomalu.                                                                                                    | <ol> <li>Kamera podporuje pouze horizontální sledování, nikoli vertikální sledování.</li> <li>Efektivní sledovatí vzdálenost kamery je více než 2,5 metru, objekt může být příliš blízko kamery. Kamera nedokáže sledovat rychle se<br/>pohybující objekty.</li> <li>Při instalaci kamery se snažte vyhýbat pohybujícím se objektům, jako jsou listí, závěsy atd., jinak bude kamera i nadále sledovat irelevantní<br/>objekty a nezačnytí to důlěžite.</li> </ol>                                                                                                    |
|                                                                                                    | 13                                                                                                    | Sdílení uživatelé nemohou provádět operace, jako je<br>pohyb kamery nebo přehrávání kamery.                                                                                                    | Když pomocí hlavního účtu pozvete členy rodiny ke sledování, můžete jim udělit oprávnění k přehrávání nebo povolení k pohybu kamery<br>(PTZ).<br>Pozvaný uživatel může zobrazit pouze přehrávání vídea z cloudové služby, ale ne přehrávání vídea na SD kartě.                                                                                                    |
|                                                                                                    | 1                                                                                                    | Jaká je maximální velikost paměťové karty podporovaná<br>kamerou?                                                                                                    | Maximální podporovaná je 128 GB.                                                                                                    |
|                                                                                                    | 2                                                                                                    | Balíčky pro záznam na paměťovou kartu.                                                                                                    | Záznam je rozdělen na záznam události a nepřetržitý záznam.<br>Pokud je záznam události spuštěn jedenkrát, SD karta bude nahrávat po dobu 5–10 sekund. Pokud je spuštěn vicekrát, bude pokračovat v<br>nahrávání.<br>Ukládání nepřetržitých záznamů je v baličcích po 10 minutách. Od zahájení nepřetržitého záznamu do vytvoření záznamového souboru to<br>trvá více než 10 minut. Počkejte así 1 minutu a poté se můžete vrátit k přehrávání.                                                                                                    |
| Problém se                                                                                           | 3                                                                                                    | Po zapnutí zařízení se ukáže, že systém nezjistil<br>paměťovou kartu.                                                                                                    | <ol> <li>Kamera nepodporuje vyměnu za provozu. Při vkládání paměřové karty musí býť zařízení vypnuto. Restartujte kameru.</li> <li>Pokud paměťová karta není ani po restantování kamery rozpoznána, vyměňte ji za jinou a vyzkoužejte to znovu.</li> <li>Pokud kamera nerozpozná ani jinou kartu, může to být způsobeno poškozením slotu na kartu nebo vadným kabelem. Kontaktujte<br/>distributora.</li> </ol>                                                                                                    |
| zaznamem videa                                                                                       | 4                                                                                                    | Zařízení paměťovou kartu nepřečte, ale karta normálně<br>funguje na počítači nebo jiném zařízení                                                                                                    | <ol> <li>Naformátujte paměťovou kartu a ujistěte se, že souborový systém paměťové karty je FAT32.</li> </ol>                                                                                                    |
|                                                                                                    | 5                                                                                                    | Co dělat, pokud je paměťová karta plná?                                                                                                    | Není třeba to řešit manuálně. Pokud je zbývající kapacita paměťové karty menší nebo rovna 500 MB, kamera automaticky přepíše nejstarší<br>video soubor.                                                                                                    |
|                                                                                                    |                                                                                                    |                                                                                                    |                                                                                                    |
|                                                                                                    | 6                                                                                                    | Jaký typ přehrávače se používá k přehrávání souborů                                                                                                    | Obycejna zarizeni h.264 pouzivaji video soubory ve formatu MP4, ktere jsou kompatibilni s vetsinou prehravacu.                                                                                                    |
|                                                                                                    | 6                                                                                                    | Jaký typ přehrávače se používá k přehrávání souborů<br>V264 na SD kartě?<br>Jak stáhnout záznam na paměťovou kartu nebo jej sdílet s<br>ostatními?                                                                                                    | Ubycejna zarizeni n.zok pouzvaji video soubory ve formatu MP4, ktere jsou kompatibilni s vetsinou prenravacu.<br>Při prohlíženi záznamu klikněte na ikonu nahrávání. Po nahrání jej můžete zobrazit přímo v albu telefonu. Nebo jej můžete zobrazit z místní<br>složky.<br>Místní složka záznamů na mobilním telefonu:<br>Android: interní úložšté mobilního telefonu / YCC36SPLUS / Video<br>Apple: uloženo přímo v albu telefonu.                                                                                                    |
|                                                                                                    | 7                                                                                                    | Jaký typ přehrávače se používá k přehrávání souborů<br>V264 na SD kartě?<br>Jak stáhnout záznam na paměťovou kartu nebo jej sdílet s<br>ostatními?                                                                                                    | Ubycejna zarizeni n.zba pouzvaji video soubory ve formatu MIH4, ktere jsou kompatibilini s vetsinou prenravacu.<br>Při prohlíženi záznamu klikněte na ikonu nahrávání. Po nahrání jej můžete zobrazit přímo v albu telefonu. Nebo jej můžete zobrazit z místní<br>složky.<br>Mištní dožka záznamů na mobilním telefonu:<br>Android: interní uložště mobilního telefonu. YCC365PLUS / Video<br>Apple: uloženo přímo v albu telefonu.                                                                                                    |
|                                                                                                    | 6<br>7<br>1                                                                                                    | Jský typ přehrávače se používá k přehrávání souborů<br>V264 na SD kartě?<br>Jak stáhnout záznam na paměťovou kartu nebo jej sdílet s<br>ostatními?<br>Jak nastavit výstražné push zprávy?                                                                                                    | Obyčejna zarizeni n.zok pouzvaji video soubory ve formatu MP4, ktere jsou kompatibilni s vetsinou prenravacu.<br>Při prohlížení záznamu klikněte na ikonu nahráváni. Po nahrání jej můžete zobrazit přímo v albu telefonu. Nebo jej můžete zobrazit z místní<br>složky.<br>Místri složka záznamů na mobilním telefonu:<br>Android: interní úložšté mobilního telefonu:<br>Android: interní úložšté mobilního telefonu.<br>Po přidání kamery se ve výchozím nastavení poslá výstražná zpráva jednou za 10 minut. Pokud potřebujete upravit plán výstražných zpráv,<br>otevřete nastavení, klikněte na nastavení puslá výstražná zpráva jednou za 10 minut. Pokud potřebujete upravit plán výstražných zpráv,<br>vi z v kotek klikněte na nastavení pusla výstražná zpráva jednou za 10 minut. Pokud potřebujete upravit plán výstražných zpráv,                                                                                                    |
|                                                                                                    | 6<br>7<br>1<br>2                                                                                                    | Jaký typ přehrávače se používá k přehrávání souborů<br>V264 na SD kartě?<br>Jak stáhnout záznam na paměťovou kartu nebo jej sdilet s<br>ostatním?<br>Jak nastavit výstražné push zprávy?<br>Když je zapnutý výstražný alarm a detekce pohybu je<br>vypnutá, detekce zvuku stále vydává zvuk                                                                                                    | Obyčejna zarizeni n.zok pouzvaji video soubory ve formatu MP4, ktere jsou kompatibilni s vetsinou prenravacu.<br>Při prohlíženi záznamu klikněte na ikonu nahrávání. Po nahrání jej můžete zobrazit přímo v albu telefonu. Nebo jej můžete zobrazit z místní<br>složky.<br>Mištní dožka záznamů na mobilním telefonu:<br>Android: interní uložště mobilního telefonu.<br>Po přidání kamery se ve výchozím nastavení posliá výstražná zpráva jednou za 10 minut. Pokud potřebujete upravit plán výstražných zpráv,<br>otevřete nastavení, klikněte na nastavení posliá výstražná zpráva jednou za 10 minut. Pokud potřebujete upravit plán výstražných zpráv,<br>Vypněte detekcí pohybu, detekce zvuku vypne pouze push zprávy. Detekce pohybu kamery je stále spuštěna. Stačí vypnout výstražný<br>alarm.                                                                                                    |
| Problém s                                                                                            | 6<br>7<br>1<br>2<br>3                                                                                                    | Jaký typ přehrávače se používá k přehrávání souborů<br>V264 na SD kartě?<br>Jak stáhnout záznam na paměťovou kartu nebo jej sdilet s<br>ostatními?<br>Jak nastavit výstražné push zprávy?<br>Když je zapnutý výstražný alarm a detekce pohybu je<br>vypnutá, detekce zvuku stále vydává zvuk<br>Sdilení uživatelé nemohou přijímat výstražné zprávy?                                                                                                    | Dbyčejna zarizeni n.zba pouzvaji video soubory ve formatu MP4, ktere jsou kompatibilni s vetsinou prenravacu.<br>Při prohlíženi záznamu klikněte na ikonu nahráváni. Po nahrání jej můžete zobrazit přímo v albu telefonu. Nebo jej můžete zobrazit z místní<br>složby.<br>Mistní složka záznamů na mobilním telefonu:<br>Androici interní úložště mobilního telefonu.<br>Po přidání kamery se ve výchozím nastavení posílá výstražná zpráva jednou za 10 minut. Pokud potřebujete upravit plán výstražných zpráv,<br>otevřete nastavení, klikněte na nastavení posílá výstražná zpráva jednou za 10 minut. Pokud potřebujete upravit plán výstražných zpráv,<br>otevřete nastavení, klikněte na nastavení posílá výstražná zpráva jednou za 10 minut. Pokud potřebujete upravit plán výstražných zpráv,<br>otevřete nastavení, klikněte na nastavení posílá výstražná zpráva.<br>Vypněte detekcí pohybu, detekce zvuku vypne pouze push zprávy. Detekce pohybu kamery je stále spušténa. Stačí vypnout výstražný<br>alarm.<br>Sdílené účty nemohou přijimat push zprávy, pouze hlavní účet může přijimat push zprávy.<br>Nejorve potrvíte, že kdýž otevřete aplikaci, jsou detekce pohybu a detekce zvuku v push zprávách zapnuty a frekvence push zpráv je                                                                                                    |
| Problém s<br>upozorněním                                                                             | 6<br>7<br>1<br>2<br>3<br>4                                                                                                    | Jaký typ přehrávače se používá k přehrávání souborů<br>V264 na SD kartě?<br>Jak stáhnout záznam na paměťovou kartu nebo jej sdilet s<br>ostatními?<br>Jak nastavit výstražné push zprávy?<br>Když je zapnutý výstražné push zprávy?<br>Když je zapnutý výstražné vydává zvuk<br>Sdileni uživatelé nemohou přijímat výstražné zprávy?<br>Co dělat, když na telefon nedostávám výstražné zprávy?                                                                                                    | Ubyčejna zarizeni n.zba pouzvaji video soubory ve formatu MP4, ktere jsou kompatibilni s vetsinou prenravacu.<br>Při prohlíženi záznamu klikněte na ikonu nahráváni. Po nahrání jej můžete zobrazit přímo v albu telefonu. Nebo jej můžete zobrazit z místní<br>složby.<br>Androici interní úložště mobilníh telefonu:<br>Androici interní úložště mobilníh telefonu.<br>Po přidání kamery se ve výchozím nastavení posllá výstražná zpráva jednou za 10 minut. Pokud potřebujete upravit plán výstražných zpráv,<br>otevřete nastavení, klikněte na nastavení posllá výstražná zpráva jednou za 10 minut. Pokud potřebujete upravit plán výstražných zpráv,<br>otevřete nastavení, klikněte na nastavení posllá výstražná zpráva. Detekce pohybu kamery je stále spušténa. Stačí vypnout výstražný<br>dalemé účty nemohou přijimat push zprávy, pouze hlavní účet může přijimat push zprávy.<br>Nejinve potrdte, že kdýž otevřete aplikaci, jsou detekce pohybu a detekce zvuku v push zprávách zapnuty a frekvence push zpráv je<br>výbrána pro přijem všech.<br>Pokud zprávý doctáváte po otevření aplikace, ale ne, když ji neotevřete:<br>iPhone: V nastavení telefonu najděte aplikaci, VCC365PLUS a povolte oprávnění "Message Notification " (Oznámení pomocí zpráv).<br>Odhlaste se z VCG36FLUS a znovse spřihlaste.<br>Moblini telefony Android Prejděte na oznámení o zprávě, najděte YCC365PLUS a zapněte oprávnění "Allow Notification " (Povolit<br>corámení).                                                                                                    |
| Problém s<br>upozorněním                                                                             | 6<br>7<br>1<br>2<br>3<br>4<br>5                                                                                                    | Jaký typ přehrávače se používá k přehrávání souborů<br>V264 na SD kartě?<br>Jak stáhnout záznam na paměťovou kartu nebo jej sdílet s<br>ostatními?<br>Jak nastavit výstražné push zprávy?<br>Když je zapnutý výstražný alarm a detekce pohybu je<br>vypnutá, detekce zvuku stále vydává zvuk<br>Sdílení uživatelé nemohou přijímat výstražné zprávy?<br>Co dělat, když na telefon nedostávám výstražné zprávy?                                                                                                    | Obyčejna zarizeni n.zok pouzvaji video soubory ve formatu MP4, ktere jsou kompatibilni s vetsinou prenravacu.<br>Při prohlíženi záznamu klikněte na ikonu nahráváni. Po nahrání jej můžete zobrazit přímo v albu telefonu. Nebo jej můžete zobrazit z místní<br>složy.<br>Mitris isložka záznamů na mobilním telefonu:<br>Androici interní úložště mobilního telefonu.<br>Po přidání kamery se ve výchozím nastavení poslá výstražná zpráva jednou za 10 minut. Pokud potřebujete upravit plán výstražných zpráv,<br>otevřete nastaveni, klikněte na nastavení push zprávy, můžete se rozhodnout příjmout vše nebo zvoliti jiný plán push zpráv.<br>Vypněte detekcí pohybu, detekce zvuku vypne pouze push zprávy. Detekce pohybu kamery je stále spuštěna. Stačí vypnout výstražný da<br>alarm.<br>Sdílené účty nemohou příjimat push zprávy, pouze hlavní účet může přijimat push zprávk.<br>Nejnve potvrdte, že když otevřete aplíkaci, jsou detekce pohybu a detekce zvuku v push zprávách zapnuty a frekvence push zpráv je<br>vybrána pro příjem všech.<br>Pokud zprávý dotsíváte po torelveni aplíkace, ale ne, když ji neotevřete:<br>iPhone: V nastavení teléfonu najděte aplíkaci, VC365PLUS * a povoľte oprávnění "Message Notification " (Oznámení pomocí zpráv).<br>Odhátste se z VC365PLUS a zovuše přihlaste.<br>Moblini telefony Android: Přejděte na oznámení o zprávě, najděte VC365PLUS a zapněte oprávnění "Allow Notification " (Povolit<br>zonámení).<br>Pokud výské uvedné problém nevyřeší, kontaktujte distributora.<br>Nastavení není možné.                                                                                                    |
| Problém s<br>upozorněním                                                                             | 6<br>7<br>1<br>2<br>3<br>4<br>5<br>1                                                                                                | Jaký typ přehrávače se používá k přehrávání souborů<br>V264 na SD kartě?<br>Jak stáhnout záznam na paměřovou kartu nebo jej sdílet s<br>ostatními?<br>Jak nastavit výstražné push zprávy?<br>Když je zapnutý výstražné push zprávy?<br>Když je zapnutý výstražný alarm a detekce pohybu je<br>vypnutá, detekce zvuku stále vydává zvuk<br>Sdílení uživatelé nemohou přijímat výstražné zprávy?<br>Co dělat, když na telefon nedostávám výstražné zprávy?<br>Jak nastavit hlasitost zvuku výstražného alarmu.                                                                                                    | Dbyčejna zarizeni n.zok pouzvaji video soubory ve formatu MP4, ktere jsou kompatibilni s vetsinou prenravacu.<br>Při prohlíženi záznamu klikněte na ikonu nahráváni. Po nahrání jej můžete zobrazit přímo v albu telefonu. Nebo jej můžete zobrazit z místní<br>složy.<br>Mitní složka záznamů na mobilním telefonu:<br>Androici interní úložště mobilního telefonu.<br>Po přidání kamery se ve výchozím nastavení poslá výstražná zpráva jednou za 10 minut. Pokud potřebujete upravit plán výstražných zpráv,<br>otevřete nastaveni, klikněte na nastavení push zprávy, můžete se rozhodnout příjmout vše nebo zvoliti jiný plán push zpráv.<br>Vypněte detekcí pohybu, detekce zvuku vypne pouze push zprávy. Detekce pohybu kamery je stále spuštěna. Stačí vypnout výstražný alarm.<br>Sdíllené účty nemohou přijimat push zprávy, pouze hlavní účet může přijímat push zprávy.<br>Nejnve potrvíte, že když otevřete aplíkaci, jsou detekce pohybu a detekce zvuku v push zprávko zapnuty a frekvence push zpráv je<br>vybrina pro přijem všech.<br>Pokud zpráv dotavitete potervéni aplíkace, ale ne, když ji neotevřete:<br>iPhone: V nastavení telefonu najděte aplíkaci, VC365PLUS * a povolte oprávnění "Message Natification " (Oznámení pomocí zpráv).<br>Odhlaste se z VC365PLUS a zovose s přihaste.<br>Nastavení telefony Android: Přejděte na oznámení o zprávě, najděte VC365PLUS a zapněte oprávnění "Allow Notification " (Povolit<br>zonámení).<br>Pokud výstvá upedné problém nevyřeší, kontaktujte distributora.<br>Nastavení není možné.<br>Příhlaste se ke sledování pomocí vebové stránky, www.ucloudcam.com                                                                                                    |
| Problém s<br>upozorněním                                                                             | 6<br>7<br>1<br>2<br>3<br>4<br>4<br>5<br>5<br>1<br>2                                                                                 | Jaký typ přehrávače se používá k přehrávání souborů<br>VZ64 na SD kartě?<br>Jak stáhnout záznam na paměřovou kartu nebo jej sdílet s<br>ostatními?<br>Jak nastavit výstražné push zprávy?<br>Když je zapnutý výstražný alarm a detekce pohybu je<br>vypnutá, detekce zvuku stále vydává zvuk<br>Sdílení uživatelé nemohou přijímat výstražné zprávy?<br>Co dělat, když na telefon nedostávám výstražné zprávy?<br>Jak nastavit hlasitost zvuku výstražného alarmu.<br>Jak sledovat na počítači?<br>Jaké akce kamera podporuje.                                                                                                    | <ul> <li>Doycejna zaraceni n.zosa pouzvaji video soubory ve formatu MP4, ktere jsou kompatibilini s vetsinou prenravacu.</li> <li>Při prohlíženi záznamu klikněte na ikonu nahráváni. Po nahrání jej můžete zobrazit přímo v albu telefonu. Nebo jej můžete zobrazit z místní složšy.</li> <li>Místní složka záznamů na mobilním telefonu:</li> <li>Androici: interní úložště mobilního telefonu.</li> <li>Po přidání kamery se ve výchozím nastavení poslá výstražná zpráva jednou za 10 minut. Pokud potřebujete upravit plán výstražných zpráv, otevřete nastavení, klikněte na nastavení poslá výstražná zpráva jednou za 10 minut. Pokud potřebujete upravit plán výstražných zpráv, otevřete nastavení, klikněte na nastavení push zpráv, můžete se rozhodnout přijmout vše nebo zvolit jiný plán push zpráv.</li> <li>Vypřete detekcí pohybu, detekce zvuku vypne pouze push zprávy. Detekce pohybu kamery je stále spuštěna. Stačí vypnout výstražný alam.</li> <li>Sidliené účit pomohou přijimat push zpráv, pouze hlavní účet může přijimat push zprávk.</li> <li>Nejpne potrvťte, že kdyť otevřete aplikaci, jsou detekce pohybu a detekce zvuku v push zprávka zapnuty a frekvence push zpráv je vybrána pro přijem vách.</li> <li>Pokud zpráv dostávšte po otevření aplikace, ale ne, když ji neotevřete:</li> <li>Mobini telefony Android. Přejděte na oznámeni o zprávě, najděte YCC365PLUS a zapněte oprávnění "Allow Notification " (Povolit oznámení).</li> <li>Pokud výsé uvedné problém nevýrěši, kontaktujte distributora.</li> <li>Nastavení není možné.</li> <li>Přihlaste se k sledování pomocí vebově stránky, www.udoudcam.com</li> <li>Heás k účitu je stejné jako heás k účtu YCC365PLUS - zakováte ovládat otáčení kamery, můžete poslouchat, můžete sledovat prénkaní večanka výstaví večaňsťavy.</li> <li>Alkižete detekcincký přibližít, pořidít snimky obrazovky a zachytit cloudová videa.</li> </ul>                                                                                                    |
| Problém s<br>upozorněním<br>Monitorování na<br>počítači                                              | 6<br>7<br>1<br>2<br>3<br>4<br>5<br>1<br>2<br>3                                                                                      | Jaký typ přehrávače se používá k přehrávání souborů<br>V264 na SD kartě?<br>Jak stáhnout záznam na paměťovou kartu nebo jej sdílet s<br>ostatními?<br>Jak nastavit výstražné push zprávy?<br>Když je zapnutý výstražné push zprávy?<br>Když je zapnutý výstražné push zprávy?<br>Sdílení uživatelé nemohou přijímat výstražné zprávy?<br>Co dělat, když na telefon nedostávám výstražné zprávy?<br>Lak nastavit hlasitost zvuku výstražného alarmu.<br>Jak sledovat na počítači?<br>Jaké akce kamera podporuje.                                                                                                    | Dbyčejna zarizeni n.zosa pouzvaji video soubory ve formatu MP4, ktere jsou kompatibilni s vetsinou prenravacu.<br>Při prohliženi záznamu klikněte na ikonu nahráváni. Po nahrání jej můžete zobrazit přímo v albu telefonu. Nebo jej můžete zobrazit z místní<br>složy.<br>Mitní složka záznamů na mobilním telefonu:<br>Androici interní úložišté mobilního telefonu. / YCC36SPLUS / Vídeo<br>Apple: uloženo přímo v albu telefonu.<br>Po přidání kamery se ve výchozím nastavení poslá výstražná zpráva jednou za 10 minut. Pokud potřebujete upravit plán výstražných zpráv,<br>otevřete nastavení, klikněte na nastavení poslá výstražná zpráva jednou za 10 minut. Pokud potřebujete upravit plán výstražných zpráv,<br>otevřete nastavení, klikněte na nastavení poslá výstražná zpráva, Detekce pohybu kamery je stále spuštěna. Stačí vypnout výstražný na<br>Sdílené účty nemohou příjmat push zprávy, pouze hlavní účet může přijmat push zprávy.<br>Nejnove potrvíte, že kdýž otevřete aplíkaci, jsou detekce pohybu a detekce zvuku v push zprávách zapnuty a frekvence push zpráv je<br>vybrána pro příjem všech.<br>Pokud zprávy docišavše po otevřeni aplíkace, ale ne, když ji neotevřete:<br>iPhone: V nastavení telefonu najděte aplíkaci, VCC365PLUS * a povolte oprávnění "Message Notification " (Oznámení pomocí zpráv).<br>Odhlaste se z VCG36FLUS a znovu se přihlaste.<br>Moblini telefony Android: Přejděte na oznámení o zprávě, najděte VCC365PLUS a zapněte oprávnění "Allow Notification " (Povolit<br>oramení).<br>Pokud výšte uvedné problém nevýřeší, kontaktujte distributora.<br>Nastavení nemí možné.<br>Příhlaste se keldování pomocí vebové stránky, www.ucloudcam.com<br>Heslo k účtu je stejné jako heslo k účtu VCG365PLUS<br>1. Můžete zobrazit obrazovku monitorování v rešiném čase, můžete ovládat otáčení kamery, můžete poslouchat, můžete sledovat<br>přehvňaní videa v cloudu.<br>2. Můžete zobrazit záznamy na SD karté a nahrávání na SD kartu není podporováno.<br>Stahněte si VLC player, zadějte IP adresu kamery.                                                                                                    |
| Problém s<br>upozorněním<br>Monitorování na<br>počítači                                              | 6<br>7<br>1<br>2<br>3<br>4<br>5<br>1<br>2<br>2<br>3<br>4                                                                            | Jaký typ přehrávače se používá k přehrávání souborů<br>V264 na SD kartě?<br>Jak stáhnout záznam na paměťovou kartu nebo jej sdilet s<br>ostatními?<br>Jak nastavit výstražné push zprávy?<br>Když je zapnutý výstražné push zprávy?<br>Když je zapnutý výstražné valarm a detekce pohybu je<br>vypnutá, detekce zvuku stále vydává zvuk<br>Sdilení uživatelé nemohou přijímat výstražné zprávy?<br>Co dělat, když na telefon nedostávám výstražné zprávy?<br>Lak nastavit hlasitost zvuku výstražného alarmu.<br>Jak sledovat na počítači?<br>Jaké akce kamera podporuje.<br>Metoda prohlížení streamovaných médií RTSP.<br>Podporuje CMS, Zhongwei HD a další PC software pro<br>sledován?              | Doycejna zarizén n.zok pouzvaji video soubory ve formatu MP4, ktere jsou kompatibilni s vetsinou prenravacu.<br>Při prohlíženi záznamu klikněte na ikonu nahráváni. Po nahrání jej můžete zobrazit přímo v albu telefonu. Nebo jej můžete zobrazit z místní<br>složy.<br>Mistní složka záznamů na mobilním telefonu:<br>Androici interní úložišté mobilního telefonu. YCC36SPLUS / Vídeo<br>Apple: uloženo přímo v albu telefonu.<br>Po přidání kamery se ve výchozím nastavení poslá výstražná zpráva jednou za 10 minut. Pokud potřebujete upravit plán výstražných zpráv,<br>otevřete nastavení, klikněte na nastavení poslá výstražná zpráva jednou za 10 minut. Pokud potřebujete upravit plán výstražných zpráv,<br>otevřete nastavení, klikněte na nastavení poslá výstražná zpráva, Detekce pohybu kamery je stále spušténa. Stačí vypnout výstražný<br>dalem.<br>Sdílené účty nemohou příjimat push zprávy, pouze hlavní účet může přijimat push zprávy.<br>Nejnve potrdět, že kdýž otevřete aplikaci, jou detekce pohybu a detekce zvuku v push zprávách zapnuty a frekvence push zpráv je<br>vybrána pro příjim všech.<br>Pokud zprávy docišavše po otevřeni aplikace, ale ne, když ji neotevřete:<br>iPhone: V nastavení telefonu najděte aplikaci, vCC365PLUS * a povolte oprávnění "Message Notification * (Oznámení pomocí zpráv).<br>Odhlaste se z VcC36FULS a znovu se přihlaste.<br>Mobilní telefony Android: Přejděte na oznámení o zprávě, najděte VCC365PLUS a zapněte oprávnění "Allow Notification * (Povolit<br>corámení).<br>Natavení není možně.<br>Přihlaste se keldování pomocí vebové stránky, www.ucloudcam.com<br>Heslo k účtu je stejné jáko heslo k účtu VCC365PLUS<br>1. Můžete oznatí zbrazovk monotrorování v reálněm čase, můžete ovládat otáčení kamery, můžete poslouchat, můžete sledovat<br>přehvádní vičena v cloudu.<br>2. Můžete zobrazí zbrazovk monitorování v reálněm čase, můžete ovládat otáčení kamery, můžete poslouchat, můžete sledovat<br>přehvádní vičena v cloudu.<br>2. Můžete zobrazí zbrazovk monitorování v reálněm čase, můžete ovládat otáčení kamery, můžete poslouchat, můžete sledovat<br>přehvádní vičena v doud   |
| Problém s<br>upozorněním<br>Monitorování na<br>počítači<br>videorekorděr s<br>pevným dískem)         | 6<br>7<br>1<br>2<br>3<br>4<br>5<br>5<br>1<br>1<br>2<br>3<br>3<br>4<br>1                                                             | Jaký typ přehrávače se používá k přehrávání souborů<br>V264 na SD kartě?<br>Jak stáhnout záznam na paměťovou kartu nebo jej sdilet s<br>ostatními?<br>Jak nastavit výstražné push zprávy?<br>Když je zapnutý výstražný alarm a detekce pohybu je<br>vypnutá, detekce zvuku stále vydává zvuk<br>Sdilení uživatelé nemohou přijímat výstražné zprávy?<br>Co dělat, když na telefon nedostávám výstražné zprávy?<br>Jak nastavit hlasítost zvuku výstražného alarmu.<br>Jak sledovat na počítači?<br>Jaké akce kamera podporuje.<br>Metoda prohlížení streamovaných médií RTSP.<br>Podporuje CMS, Zhongwei HD a další PC software pro<br>sledován?<br>Jak přidat kameru k NVR?                             | Ubycejna zaračeni n. Zok pouzivaji video souborj ve formatu MP4, ktere jsou kompatibilni s vetsinou prenravacu.<br>Při prohliženi záznamu klikněte na ikonu nahráváni. Po nahrání jej můžete zobrazit přímo v albu telefonu. Nebo jej můžete zobrazit z místní<br>složky.<br>Mistní složka záznamů na mobilním telefonu:<br>Androicí: interní úložště mobilního telefonu / YCC365PLUS / Vídeo<br>Apple: uloženo přímo v albu telefonu:<br>Po přidání kamery se ve výchozím nastavení poslá výstražná zpráva jednou za 10 minut. Pokud potřebujete upravit plán výstražných zpráv,<br>otevřete nastavení, klikněte na nastavení poslá výstražná zpráva jednou za 10 minut. Pokud potřebujete upravit plán výstražných zpráv,<br>otevřete nastavení, klikněte na nastavení push zpráv, můžete se rozhodnout přijmout vše nebo zvolit jiný plán push zpráv.<br>Vypněte detekcí pohybu, detekce zvuku vypne pouze push zprávy. Detekce pohybu kamery je stále spuštěna. Stačí vypnout výstražný<br>alam.<br>Söllené účty nemohou přijimat push zpráv, pouze Namí účet může přijimat push zprávy.<br>Nejprve potvrdte, že když otevřete aplikaci, jsou detekce pohybu a detekce zvuku v push zprávách zapnuty a frekvence push zpráví je<br>výbrán po přijem všech.<br>Pokud zprávy dostáváte po tevření aplikace, ale ne, když i neotevřete:<br>Mobilni teleforny Android. Přejštěte na oznámení o zprávě, najděte YCC365PLUS a zapněte oprávnění "Allow Notification " (Oznámení pomocí zpráv).<br>Odhlatte se z YCC365PLUS a znovu se přihlaste.<br>Mobilni teleforny Android. Přejštěte na oznámení o zprávě, najděte YCC365PLUS a zapněte oprávnění "Allow Notification " (Povolit<br>cznámení).<br>Přelavát videa v doudu.<br>1. Můžete zobrazit obrazovku monitorování v reálněm čase, můžete ovládat otáčení kamery, můžete poslouchat, můžete sledovat<br>přehrávkní videa v doudu.<br>2. Můžete elektronicky přibližk, poříšti stimítky twu ucloudcam.com<br>Hedis k účtu ziejné jako ho slo k účtu VCC365PLUS<br>1. Júštěte se, že kamera a náhráváni na SD kartu není podporováno.<br>3. Netez zobrazit záznamy na SD katé a nahrávání na SD kartu není podporováno.<br>3.    |
| Problém s<br>upozorněním<br>Monitorování na<br>počítači<br>NVR<br>(videorekorděr s<br>pevným diskem) | 6<br>7<br>1<br>2<br>3<br>4<br>5<br>5<br>1<br>2<br>3<br>3<br>4<br>2<br>3<br>4<br>1<br>2<br>1<br>2                                    | Jaký typ přehrávače se používá k přehrávání souborů<br>V264 na SD kartě?<br>Jak stáhnout záznam na paměřovou kartu nebo jej sdílet s<br>ostatními?<br>Jak nastavit výstražné push zprávy?<br>Když je zapnutý výstražný alarm a detekce pohybu je<br>vypnutá, detekce zvuku stále vydává zvuk<br>Sdílení uživatelé nemohou přijímat výstražné zprávy?<br>Co dělat, když na telefon nedostávám výstražné zprávy?<br>Jak nastavit hlasitost zvuku výstražného alarmu.<br>Jak sledovat na počítačí?<br>Jaké akce kamera podporuje.<br>Metoda prohlížení streamovaných médií RTSP.<br>Podporuje CMS, Zhongwei HD a dalši PC software pro<br>sledování?<br>Jak přídat kameru k NVR?                            | Coycegn zaračen n. zok pouzvaji video soubory ve formatu MP4, ktere jsou kompatibilini s vetsinou prenravacu.<br>Při prohlíženi záznamu klikněte na ikonu nahrávání. Po nahrání jej můžete zobrazit přímo v albu telefonu. Nebo jej můžete zobrazit z místní<br>složy.<br>Mistní složk azknamů na mobilním telefonu:<br>Androicí interní úložště mobilního telefonu / YCC36SPLUS / Vídeo<br>Apple: uloženo přímo v albu telefonu:<br>Po přidání kamery se ve výchozím nastavení poslá výstražná zpráva jednou za 10 minut. Pokud potřebujete upravit plán výstražných zpráv,<br>tevértet nastavení, klikněte na nastavení poslá výstražná zpráva jednou za 10 minut. Pokud potřebujete upravit plán výstražných zpráv,<br>tevértet nastavení, klikněte na nastavení push zprávy, můžete se rozhodnout příjmout vše nebo zvolit jiný plán push zpráv.<br>Vypněte detekcí pohybu, detekce zvuku vypne pouze push zprávy. Detekce pohybu kamery je stále spuštěna. Stačí vypnout výstražný alam.<br>Selíneň účrt premohou přijimat push zprávy, pouze hlavní účet může přijímat push zprávk.<br>Nejprve potvrdte, že když otevřete aplikaci, jsou detekce pohybu a detekce zvuku v push zprávkot zapnuty a frekvence push zpráv je<br>vybrána pro příjem ýsech.<br>Pokud zpráv dotaške po otevření aplikace, ale ne, když ji neotevřete:<br>(Phone: V nastavení teleforu najděte aplikaci, v CC36SFULS * a povolte oprávnění "Message Notification * (Oznámení pomocí zpráv).<br>Odhlats e se v C305FULS a znove se přihaste.<br>Mobilni telefony Android: Přejděte na oznámeni o zprávě, najděte VCC365FULS a zapněte oprávnění "Allow Notification * (Povolit<br>oznámení).<br>Pokud výše uvedené problém nevýřeší, kontaktujte distributora.<br>Nastavení není možně.<br>Mižete ostato brazovku monitorování v refilem čase, můžete ovládat otáčení kamery, můžete poslouchat, můžete sledovat<br>přehrávání vice se doudul.<br>1. Můžete ostavat borzavcku monitorování v refilem čase, můžete ovládat otáčení kamery, můžete poslouchat, můžete sledovat<br>přehrávalí vic: main stream video: rtsp://jp; sub stream video: rtsp://jp/Ovideo1<br>H je i Padresa kamery prohl       |
| Problém s<br>upozorněním<br>Monitorování na<br>počítači<br>(videorekorděr s<br>pevným diskem)        | 6<br>7<br>1<br>2<br>3<br>4<br>5<br>5<br>1<br>2<br>3<br>3<br>4<br>2<br>3<br>3<br>4<br>1<br>2<br>3<br>1<br>2<br>3<br>3                | Jaký typ přehrávače se používá k přehrávání souborů<br>V264 na SD kartě?<br>Jak stáhnout záznam na paměřovou kartu nebo jej sdilet s<br>ostatními?<br>Jak nastavit výstražné push zprávy?<br>Když je zapnutý výstražný alarm a detekce pohybu je<br>vypnutá, detekce zvuku stále vydává zvuk<br>Sdilení uživatelé nemohou přijímat výstražné zprávy?<br>Co dělat, když na telefon nedostávám výstražné zprávy?<br>Jak nastavit hlasitost zvuku výstražného alarmu.<br>Jak sledovat na počítačí?<br>Jaké akce kamera podporuje.<br>Metoda prohlížení streamovaných médií RTSP.<br>Podporuje CMS, Zhongwei HD a další PC software pro<br>sledování?<br>Jak přídat kameru k NVR?                            | Coycegna zaraceni n.254 pouzvaji video soubory ve formatu MP4, ktere jsou kompatibilini s vetsinou prenravacu.<br>Při prohlíženi záznamu klikněte na ikonu nahrávání. Po nahrání jej můžete zobrazit přímo v albu telefonu. Nebo jej můžete zobrazit z místní<br>složý.<br>Mistní složka záznamů na mobilním telefonu:<br>Androici interní úložště mobilního telefonu.<br>Po přidání kamery se ve výchozím nastavení poslá výstražná zpráva jednou za 10 minut. Pokud potřebujete upravit plán výstražných zpráv,<br>otevřete nastavení, klikněte na nastavení poslá výstražná zpráva jednou za 10 minut. Pokud potřebujete upravit plán výstražných zpráv,<br>otevřete nastavení, klikněte na nastavení push zpráv, můžete se rozhodnout přijmout vše nebo zvolit jiný plán push zpráv.<br>Vypněte detekcí pohybu, detekce zvuku vypne pouze push zprávy. Detekce pohybu kamery je stále spuštěna. Stačí vypnout výstražný<br>alam.<br>Selíneň účty nemohou přijimat push zprávy, pouze hlavní účet může přijimat push zprávách.<br>Nejpne potrrdte, že když otevřete aplikaci, jsou detekce pohybu a detekce zvuku v push zprávách zapnuty a frekvence push zpráv je<br>výbrána pro přijem váct.<br>Pokud zprávy dostávšte po otevření aplikace, ale ne, když ji neotevřete:<br>Phone: V nastavení teleforu najděte aplikaci , VCG365PLUS * a povolte oprávnění "Message Notification * (Oznámení pomocí zpráv).<br>Odhlaste se z VCG36FLUS a zove se přihaste.<br>Mobini telefony Androich Prejděte na oznámeni o zprávě, najděte VCG365PLUS a zapněte oprávnění "Allow Notification * (Povolit<br>oznámení).<br>Pokud výše uvedené problém nevýrěší, kontaktujte distributora.<br>Nastavení není možné.<br>Přihlats se ke sledování pomocí vebové stránky, www.udoudcam.com<br>Hedo k účtu je stejné jako hedo k účtu VCC365PLUS.<br>1. Můžete zobrazí barazovku monitorování v refalem čase, můžete ovládat otáčení kamery, můžete poslouchat, můžete sledovat<br>přehrávání videz v doudu.<br>2. Můžete detenický přibližít, pořídt snimký obrazovky a zachytit cloudová videa.<br>3. Neže zobrazí žažnam ny na SD karté a nahrávání na SD kartu není podporovánu.<br>Stáhně   |
| Problém s<br>upozorněním<br>Monitorovšní na<br>počítači<br>VVR<br>(videorekordér s<br>pevným dískem) | 6<br>7<br>1<br>2<br>3<br>4<br>4<br>5<br>1<br>2<br>3<br>4<br>2<br>3<br>4<br>1<br>2<br>3<br>3<br>4<br>1<br>2<br>3<br>3<br>4<br>1<br>1 | Jaký typ přehrávače se používá k přehrávání souborů<br>V264 na SD kartě?<br>Jak stáhnout záznam na paměťovou kartu nebo jej sdilet s<br>ostatními?<br>Jak nastavit výstražné push zprávy?<br>Když je zapnutý výstražný alarm a detekce pohybu je<br>vypnutá, detekce zvuku stále vydává zvuk<br>Sdilení uživatelé nemohou přijímat výstražné zprávy?<br>Co dělat, když na telefon nedostávám výstražné zprávy?<br>Jak nastavit hlasitost zvuku výstražného alarmu.<br>Jak sledovat na počítači?<br>Jaké akce kamera podporuje.<br>Metoda prohlížení streamovaných médií RTSP.<br>Podporuje CMS, Zhongwei HD a další PC software pro<br>sledován?<br>Jak přidat kameru k NVR?<br>Jak přídat kameru k NVR? | Ubyceja zarozeni n.zo-4 použnoji video soubory ve tormatu MHA, ktere jsou kompatibilini s vetsinou preirravacu.<br>Při prohliženi záznamu klikněte na ikonu nahráváni. Po nahráni jej můžete zobrazit přimo v albu telefonu. Nebo jej můžete zobrazit z mistní<br>složy.<br>Androici interní úložště mobilního telefonu:<br>Androici interní úložště mobilního telefonu:<br>Androici interní úložště mobilního telefonu:<br>Androici interní úložště mobilního telefonu:<br>Androici interní úložště mobilního telefonu:<br>Vypněte detekci pohybu, detekce zvuku vypne pouze push zprávy. Detekce pohybu kamery je stále spuštěna. Stačí vypnout výstražný<br>alarm.<br>Sellené detekci pohybu, detekce zvuku vypne pouze push zprávy. Detekce pohybu kamery je stále spuštěna. Stačí vypnout výstražný<br>alarm.<br>Sellené detekci pohybu, detekce zvuku vypne pouze push zprávy. Detekce pohybu kamery je stále spuštěna. Stačí vypnout výstražný<br>alarm.<br>Sellené detekci pohybu, detekce zvuku vypne pouze hlavní účet může přijmat push zprávy.<br>Nejprve potvrdte, že když otevlete aplikaci, jsou detekce pohybu a detekce zvuku v push zprávkch zapnuty a frekvence push zpráv je<br>přehváv harávení ledňou inajděte aplikaci, jsou detekce pohybu a detekce zvuku v push zprávkch zapnuty a frekvence push zpráv je<br>přehváv harávení ledňou inajděte aplikaci, VCC365PLUS * a povolé oprávnění "Message Notfication * (Oznámení pomocí zpráv).<br>Odhladi telefonu najděte na carámení o zprávě, najděte VCC365PLUS a zapněte oprávnění "Allow Notification * (Povolit<br>corámení).<br>Pokud výše vuedené problém nevýřeší, kontaktujte distributora.<br>Nastavení není možné.<br>Přihlaste se ke sledování pomocí vebové stránky: www.ucloudcam.com<br>Heslo k úch je stápné jako heslo k účtu VCC365PLUS<br>J. Můžete ožežke zaprava zaměm ja SD karte a nahrávání na SD kartu není podporováno.<br>Stáhněte si VLC piehrávaťa na mNR.<br>Kamera není propiena s jiným monitorovacím softwarem. Protokoly každé společnosti se líší, a proto nejsou podporovány.<br>1. Ujižeté se, že hamera a NNR ji příděje. Kliknutím na "čdít * Upraviť) heslo odeběrete. |

| Problémy se<br>zvukem           | 3                        | Při monitorování interkomu mobilní telefon neslyší zvuk<br>monitorovacího místa.                                                                                                    | <ol> <li>1. Je nutré zajistit, aby byl zvuk mobilního telefonu normálně zapnutý.</li> <li>2. Zkontroliju, e zda je knoa zvuku na stránce sledování v reálněm čase normálně zapnutá.</li> <li>3. V mobilní aplikaci klikněte na monitorovací obrazovku a v Nastavení v pravém horním rohu klikněte na "Device microphone" (Mikrofon zařízení), Kliknutím zapnete.</li> </ol>                                                                                                    |
|---------------------------------|--------------------------|----------------------------------------------------------------------------------------------------|----------------------------------------------------------------------------------------------------|
|                                 | 4                        | Monitorování interkomu v reálném čase, žádný zvuk z<br>kamery a stejný účet pro přihlášení k jiným mobilním<br>interkomům je normální.                                                                                                    | Zkontrolujte v nastaveni telefonu "YCC365plus", zda je povolen "Microphone" (Mikrofon).                                                                                                    |
|                                 | 5                        | Při použití interkomu kamera nevydává žádný zvuk.                                                                                                    | <ol> <li>Apple: Nastavení mobilního telefonu – YCC365PLUS – mikrofon musí být zapnutý.</li> <li>Je třeba zapnout "Phone Settings-Přivacy-Microphone-YCC365PLUS-Sound " (Nastavení telefonu – Soukromí – Mikrofon – YCC365PLUS – Zvuk),</li> <li>Otevřete YCC365plus, abyste našli nastavení zařízení, zapněte alarm. Když postava kráčí před objektivem kamery a zastaví se, vydá kamera výstražný alarm? Pokud ne, je možné, že reproduktor kamery nefunguje správně a je třeba jej opravit.</li> </ol>                                                                                                    |
|                                 | 1                        | Jak vypnout bílé osvětlení.                                                                                                    | Přejděte na monitorovací obrazovku zařízení, klikněte na ikonu více v pravém dolním rohu, najděte ikonu žárovky a klikněte na vypnout.                                                                                                    |
| Světlo                          | 3                        | Je možně infračerveně světlo vypnout?<br>Některé oblasti sledovaného obrazu v noci jsou velmi<br>světlé, ale zbytek je rozmazaný. Co s tím?                                                                                                    | Otevřete nastavení kamery, najděte spinač nočního vidění a vypněte režím nočního vidění.<br>Upravte úhel kamery, abyste se vyhnuli reflexním objektům v krátké vzdálenosti.                                                                                                    |
| Čas                             | 1                        | Jaký je princip nastavení času kamery?                                                                                                    | Kamera používá k automatické úpravě času internet a teoreticky je tedy přesný.<br>Co se týká použití v zahraničí, některé země používají letní a zímní čas. Pokud se kamera liší od místního času o několik hodin, můžete<br>otevřít nastavení a vybrat časové pásmo odpovídající aktuálnímu času.                                                                                                    |
|                                 | 2                        | Čas zobrazení v reálném čase se neshoduje se skutečným<br>časem.                                                                                                    | Pokud je NVR připojen a kamera není připojena k externí síti, zkontrolujte, zda je čas NVR normální.                                                                                                    |
|                                 | 1                        | Co mám dělat, když se během monitorování změní směr<br>otáčení?                                                                                                    | Použijte tlačitko na otáčecím kolečku, pokud se pokusite pohybovat kamerou doprava a kamera se otáči doleva, směr je obrácený.                                                                                                    |
| Směr                            | 2                        | Když je zapnuto sledování objektu a osoba jde doleva, co<br>mám dělat, když se obrazovka kamery otáčí doprava?                                                                                                    | Mějte na paměti, že reverzní sledování vyžaduje úpravu konfiguračního souboru.                                                                                                    |
| 4G kamery                       | 1                        | Jak přidat 4G kamery?                                                                                                    | <ol> <li>Vložte kartu do slotu pro kartu (kovové konektory by měly směřovat k desce s plošnými spoji a nejdřive se vloži vrubovaný konec. Po<br/>vložení na místo se ozve jemné "kliknutí")</li> <li>Po zaznění zařízení "Please use the cable to add a camera " (K přidání kamery použijte kabel), klikněte na tlačitko "+" v pravém horním<br/>rohu aplikace a vyberte "46 Camera" (46 kamera)</li> <li>Naseujite QR kód na těle kamery a počkejte na dokončení přidání.</li> </ol>                                                                                                    |
|                                 | 1                        | Kolik kamer podporuje aplikace současně?                                                                                                    | Aplikace podporuje 4 zařízení.                                                                                                    |
| Více kanálů na<br>dné obrazovce | 2                        | Jaký je maximální počet obrazovek pro sledování z<br>počítače?                                                                                                    | k prohlížení použijte webové stránky a jsou podporovány až 4 dílčí obrazovky.                                                                                                    |
| íce obrazovek)                  | 3                        | Jak zadat více kanálů na stejné obrazovce?                                                                                                    | Náhled více obrazovek je podporován pouze v případě, že jsou k dispozicí více než 2 zařízení.<br>Způsob: Na stránce se seznamem zařízení klikněte na tlačitko "⊞" v horní části aplikace.                                                                                                    |
|                                 | 1                        | Kolik číslic může být maximálně v hesle Wi-Fi? Které                                                                                                    | Hedr zouteru podponuje 8–32 bitů a je podporováno běžně používané čífrování                                                                                                    |
|                                 | 2                        | šifrovací protokoly jsou podporovány?<br>Které routery kamera podporuje?                                                                                                    | Na router nejsou kladeny žádné speciální požadavky, musí pouze podporovat DHCP.                                                                                                    |
|                                 | 3                        | Podporuje nahrávání videa v cloudu na vlastním<br>soukromém cloudu?                                                                                                    | Ne, cloudové video lze ukládat pouze na náš vlastní server (Amazon).                                                                                                    |
|                                 | 4                        | Jaké je heslo k účtu přímého připojení k přístupovému                                                                                                    | Uživatelské jméno: admin Heslo: 12345                                                                                                    |
|                                 | 5                        | bodu?<br>Jak nastavit výchozí rozlišení monitorování v reálném<br>čase?                                                                                                    | Po přepnutí na odpovídající rozlišení během monitorování si aplikace tuto operaci zapamatuje a při dalším monitorování použije poslední<br>výrane rozlišení.                                                                                                    |
|                                 | 6                        | Logika záznamu přímého připojení aplikace.                                                                                                    | 1. Po vložení karty SD do zařízení a po úspěšném přihlášení mobilní aplikace a připojení k zařízení získá zařízení čas mobilního telefonu a režim záznamu bude pokračovat v nahrávání. 2. Pokud dojde k výpadku napájení potě, co je karta SD vložena do zařízení a aplikace pro mobilní telefon je úspěšně přihlášena a připojena k zařízení, náhrávání se zastaví. Po obnovení napájení bude video pokračovat v záznamu na pamět SD s časem získaným před výpadkem napájení. Například pokud dojde k výpadku napájení ve 12:00 a napájení se obnoví ve 14:00, nové video se zaznamená s časem záčinajícím ve 12:00. Čas nahrávání se resetuje na aktuální čas zž při přístím připojení mobilního telefonu a úspěšném načasování zařízení.                                                                                                    |
|                                 | 7                        |                                                                                                    |                                                                                                    |
|                                 |                          | Specifický význam předběžného záznamu.                                                                                                    | Systém uloží zaznamenaná data po určitou dobu před spuštěním poplašného signálu a spoji je se záznamem poplachu, aby uživateli<br>usnadnil analýzu scény před a po poplachu.                                                                                                    |
|                                 | 8                        | Specifický význam předběžného záznamu.<br>Jaké protokoly IPC podporuje?                                                                                                    | Systém uloži zaznamenaná data po určitou dobu před spuštěním poplašného signálu a spoji je se záznamem poplachu, aby uživateli<br>usnadnil analýzu scény před a po poplachu.<br>Jsou podporovány TCP/IP, UDP, P2P, DNS, DHCP, RTSP.                                                                                                    |
|                                 | 8                        | Specifický význam předběžného záznamu.<br>Jaké protokoly IPC podporuje?<br>Lze kameru připojit k bezdrátovému síťovému extenderu<br>(opakovači)?                                                                                                    | Systém uloži zaznamenaná data po určitou dobu před spuštěním poplašného signálu a spoji je se záznamem poplachu, aby uživateli<br>usnadnil analýzu scény před a po poplachu.<br>Jsou podporovány TCP/IP, UDP, P2P, DNS, DHCP, RTSP.<br>Je to možné, pokud extender (opakovač) podporuje získání IP adresy pomocí DHCP.                                                                                                    |
|                                 | 8<br>9<br>10<br>11       | Specifický význam předběžného záznamu.<br>Jaké protokoly IPC podporuje?<br>Lze kameru připojit k bezdrátovému siťovému extenderu<br>(opakovači)?<br>Kamera se otáčí a obraz je zpožděný.<br>Jak zkontrolovat rozlišení kamery.                                                                                                    | Systém uloží zaznamenaná data po určitou dobu před spuštěním poplašného signálu a spoji je se záznamem poplachu, aby uživateli<br>usnadníl analýzu scény před a po poplachu.<br>Jsou podporovány TCP/IP, UDP, P2P, DNS, DHCP, RTSP.<br>Je to možné, pokud extender (opakovač) podporuje získání IP adresy pomocí DHCP.<br>Tento problém sovisí s aktuální stiť kamery a aktuální stiť mobilního telefonu. Múžete zkusit změnit siťové prostředí.<br>P is isdování živého vysílání pomocí aplikace klikněte na HD a poté na ikonu kamery v aplikaci. Poté otevřete album telefonu, najděte                                                                                                    |
|                                 | 8<br>9<br>10<br>11       | Specifický význam předběžného záznamu.<br>Jaké protokoly IPC podporuje?<br>Lze kameru připojit k bezdrátovému siťovému extenderu<br>(opakovači)?<br>Kamera se otáčí a obraz je zpožděný.<br>Jak zkontrolovat rozlíšení kamery.                                                                                                    | Systém uloží zaznamenaná data po určítou dobu před spuštěním poplašného signálu a spoji je se záznamem poplachu, aby uživateli<br>usnadní analýzu scémy před a po poplachu.<br>Jsou podporovány TCP/IP, UDP, P2P, DNS, DHCP, RTSP.<br>Je to možné, pokud extender (opakovač) podporuje získání IP adresy pomocí DHCP.<br>Tento problém souviš s aktuální siti kamery a aktuální siti mobilního telefonu. Můžete zkust změnit sitové prostředí.<br>Při sledování živého vyšlikní pomocí aplikoze klikněte na HO a poté na ikonu kamery v aplikaci. Poté otevřete album telefonu, najděte<br>obrázek, klikněte na vlastnosti, můžete zobrazit skutečné rozlišení kamery.<br>Odstraňování problémů, když není připojení:<br>1. Odstraňte výpadky.<br>Zkontrolujte, zda se uživatel může připojit k Wi-Fr, sledovat online video nebo procházet webové stránky. Zjistěte, zda je siť nefunkční, a<br>určete, zda sejená o problém se siti operátora.<br>2. Zjistěte, zda selhání není způsobeno stářím routeru.<br>2. Jostařte ponuchu napijení i zstrutjer oruter a kameru. Pokud se kamera připoji k siti, může to být způsobeno stářím routeru nebo vadnou siti.<br>3. Odstraňte ponuchu napijení i zamery stále svíti, a zkontrolujte, zda dojde k chybě napájení.<br>Pokud výše uvedené kroky neposkytují řešení:<br>1. Zkontrolujte, zda je v šiti router. Pokud máte router, znovu jej přidejte a připojte zařízení k routeru. Pokud router nemáte, zvažte<br>jeho zakougení.<br>2. Pokud výše uvedené kroky neposkytují řešení:<br>1. Zkontrolujte, zda je v šiti router. Pokud máte router, znovu jej přidejte a připojte zařízení k routeru. Pokud router nemáte, zvažte<br>jeho zakougení.<br>2. Pokud je kamera offine i při připojení na malou vzdělenost, zkontrolujte a držení vlica, da není uvolnéná anténa. Po optiovném připojení antény<br>resetujte Wi-Fi, skyte jistili, zdavědpodnéh počavčane japamětřová ktal. Pokud máte pozičané, můžte je ji promoci počítače zformátovat.<br>Poprodejní personál může zajistit výměnu karty. (Stará karta musí být naformátvána pomocí počítače.)<br>4. Když je zařízení odfline, a jistěha je třeba je opravit.                          |
|                                 | 8<br>9<br>10<br>11<br>11 | Specifický význam předběžného záznamu.<br>Jaké protokoly IPC podporuje?<br>Lze kameru připojit k bezdrátovému síťovému extenderu<br>(opakovači)?<br>Kamera se otáčí a obraz je zpožděný.<br>Jak zkontrolovat rozlíšení kamery.<br>Kamera je často offline.<br>Kolik jazyků aplikace podporuje?                                                        | Systém uloží zaznamenaná data po určitou dobu před spuštěním poplašného signálu a spoji je se záznamem poplachu, aby uživateli<br>usnadní analýzu scémy před a po poplachu.<br>Jsou podporovány TCP/IP, UDP, P2P, DNS, DHCP, RTSP.<br>Je to možné, pokud extender (opakovač) podporuje získání IP adresy pomocí DHCP.<br>Tento problém souvis s aktuální siti kamery a aktuální siti mobilního telefonu. Můžete zkust změnit sitové prostředí.<br>Při sledování živého vyšlikní pomocí aplikce klikněte na HD a potě na ikonu kamery v aplikaci. Poté otevřete album telefonu, najděte<br>obrázek, klikněte na vlastnosti, můžete zobrazit skutečné rozlišeni kamery.<br>Odstraňce výpadky.<br>Zkontrolujte, zda se uživatel může připojit k Wi-Fr, isledovat online video nebo procházet webové stránky. Zjistěte, zda je síť nefunkční, a<br>uřete, zda se jedná o problém se siti operátora.<br>2. Zjistěte, zda selhání není způsobeno stářím routeru.<br>2. Jostárie ponychu najdení estrutuje router a kameru. Pokud se kamera připoji k siti, může to být způsobeno stářím routeru nebo vadnou síti.<br>3. Odstraňte ponychu najdjení.<br>2. Zkontrolujte, zda je uší ničkter oruše rakameru. Pokud se kamera připoji k siti, může to být způsobeno stářím routeru nebo vadnou síti.<br>3. Odstraňte ponychu najdjení.<br>2. Zkontrolujte, zda je v šiti router. Nameru. Pokud se kamera připoji k siti, může to být způsobeno stářím routeru nebo vadnou síti.<br>3. Odstraňte ponychu najdjení.<br>2. Pokud výše uvedené kroky neposkytují řešeni:<br>1. Zkontrolujte, zda je v šiti router. Nekud moteronu. Klikněte na "Settings" (Nastaveni), klikněte na "Wi-Fi network" (Sit Wi-Fi), pokud<br>vídlič, že názey připojené Wi-Fi začiná názvem poskytovatele interetových služek, znamená to, že je sit Wi-Fi network " (Sit Wi-Fi), pokud<br>vídlič, že názey připojeňe Wi-Fi začiná názvem poskytovatele interetových služek, znamená to, že je je sit Wi-Fi připojena ak šitovému<br>modemu. Zkontrolujte, zda je v šiti router. Pokud máte router, znovu jej přídjele a připojte zařízení k routeru. Pokud router nemáte, zvažte<br>jeho zakoupení.<br>2. Pokud je kamera offine i |
|                                 | 8<br>9<br>10<br>11<br>11 | Specifický význam předběžného záznamu.<br>Jaké protokoly IPC podporuje?<br>Lze kameru připojit k bedrástovému sifovému extenderu<br>(opakovači)?<br>Kamera se otáči a obraz je zpožděný.<br>Jak zkontrolovat rozlíšení kamery.<br>Kamera je často offline.<br>Kolik jazyků aplikace podporuje?<br>Při ovládní otočného kolečka kamery se části kamery | Systém uloží zaznamenaná data po určítou dobu před spuštěním poplašného signálu a spoji je se záznamem poplachu, aby uživateli<br>usnadní analýzu scémy před a po poplachu.<br>Jsou podporovány TCP/IP, UDP, P2P, DNS, DHCP, RTSP.<br>Je to možné, pokud extender (opakovač) podporuje získání IP adresy pomocí DHCP.<br>Tento problém souvis s aktuální siti kamery a aktuální siti mobilního telefonu. Můžete zkust změnit sitové prostředí.<br>Při stedování živého vyšlání pomocí apliktace klitiněte na HD a potě na ikonu kamery v aplikaci. Poté otevřete album telefonu, najděte<br>obrázek, klikněte na vlastnosti, můžete zobrazit skutečné rozlišení kamery.<br>Odstraňování problémů, když není připojení:<br>1. Odstraňte výpadky.<br>Zkontrolujte, zda se uživatel může připojit k Wi-Fr, isledovat online video nebo procházet webové stránky. Zjistěte, zda je siť nefunkční, a<br>určete, zda selňal ne najbeni estiť operátora.<br>2. Zjistěte, zda selňal ne najbeni estiť operátora.<br>2. Zjistěte, zda selňal ne najbeni estiť operátora.<br>2. Zjistěte, zda selňal ne najbeni protuče v skameru. Pokud se kamera připoji k siti, může to být způsobeno stářím routeru nebo vadnou síti.<br>3. Odstraňte poruchu napájeni.<br>Zkontrolujte, zda je prápojen k sitovému modemu. Klikněte na "Stetings" (Nastavení), klikněte na "Wi-Fi network" (Siť Wi-Fi), pokud<br>vídk, že název přípojené Wi-Fi azičná názvem poktytovatele interetových služek, znameňa to, že je siť Wi-Fi připojena k šlovému<br>modemu. Zkontrolujte, zda je v šit router. Pokud máte router, znovu jej přídejte a připojte zařízení k routeru. Pokud router nemáte, zvažte<br>jeho zakougení.<br>2. Pokud je kamera offitne i při připojení na malou vzdálenost, zkontrolujte, zda není uvolnéňa ámténa. Po opětovém mřípojení antěny<br>resetujte Wi-Fi, ksity je javity dovádováde otkrat. Pokud máter zda není uvolněňa anténa. Po opětovém připojení antěny<br>resetujte Vi-Fi, ksity je javitej katiku čene zá niřížky.<br>3. Vyprite zařízení a pockétej jednu nebo dvé minuty. Po toto době výměte pamětovou kartu a znovu ji zapřete. Pokuda se míže<br>normáhe připojení film s tistike r |